# MANUAL DO COLABORADOR

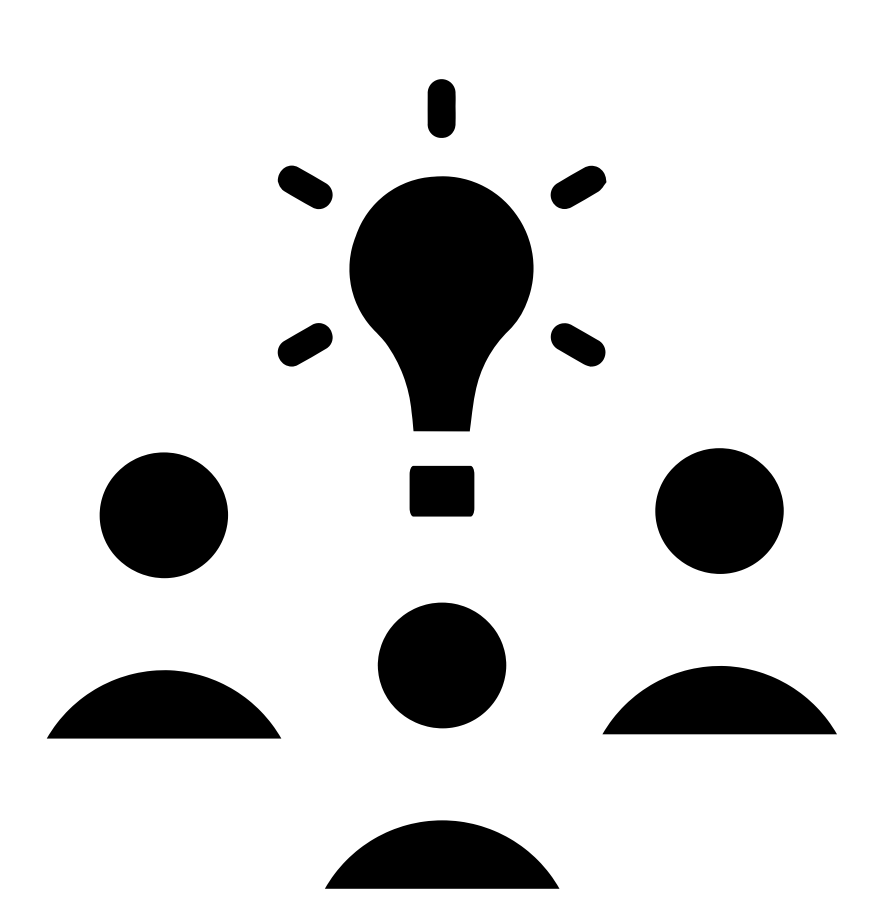

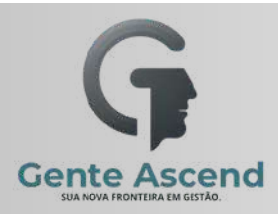

# COMO ACESSAR O GENTE ASCEND?

#### Acesso ao Sistema Gente Ascend:

#### **Passo a Passo Simples!**

#### 1. ABRA O NAVEGADOR GOOGLE CHROME (NAVEGADOR RECOMENDADO)

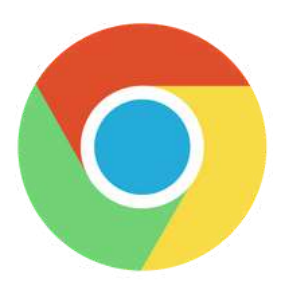

 Recomendamos a utilização do Google Chrome para uma experiência otimizada ao utilizar o Gente Ascend.

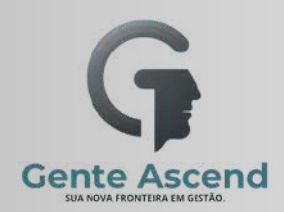

## COMO ACESSAR O GENTE ASCEND?

#### Acesso ao Sistema Gente Ascend:

#### **Passo a Passo Simples!**

#### 2. DIGITE O ENDEREÇO:

**q** gente.saude.al.gov.br

- No campo de endereço, insira:

gente.saude.al.gov.br

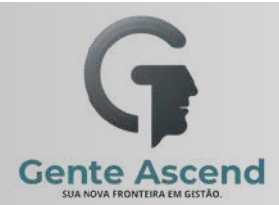

# COMO ACESSAR O GENTE ASCEND?

#### **3. PÁGINA DE LOGIN:**

| Informe os seus dados para ace  | ssar |
|---------------------------------|------|
| Cpf (Utilize apenas os números) | 1    |
| Senha                           | ф    |
|                                 |      |

Você será direcionado para a página de login do sistema.
Insira suas credenciais de acesso. A senha padrão para o primeiro acesso é: gente1234

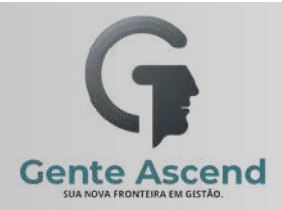

# COMO ACESSAR O GENTE ASCEND?

#### 4. ACESSO CONCLUÍDO:

E 1 0 8 4 4

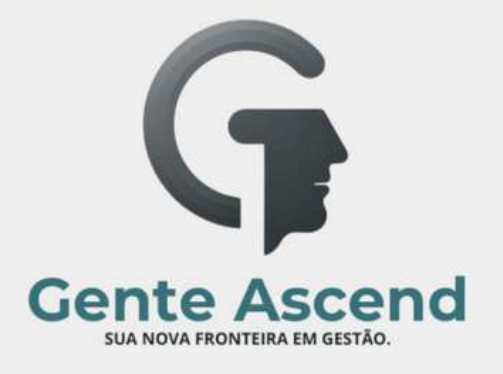

#### LEMBRE-SE DE MANTER SUAS CREDENCIAIS SEGURAS E NÃO COMPARTILHÁ-LAS COM TERCEIROS.

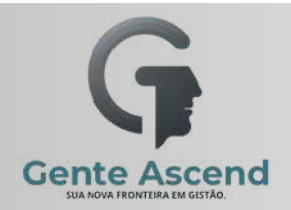

# COMO CRIAR ATALHO?

#### 1- CLIQUE NOS TRÊS PONTINHOS

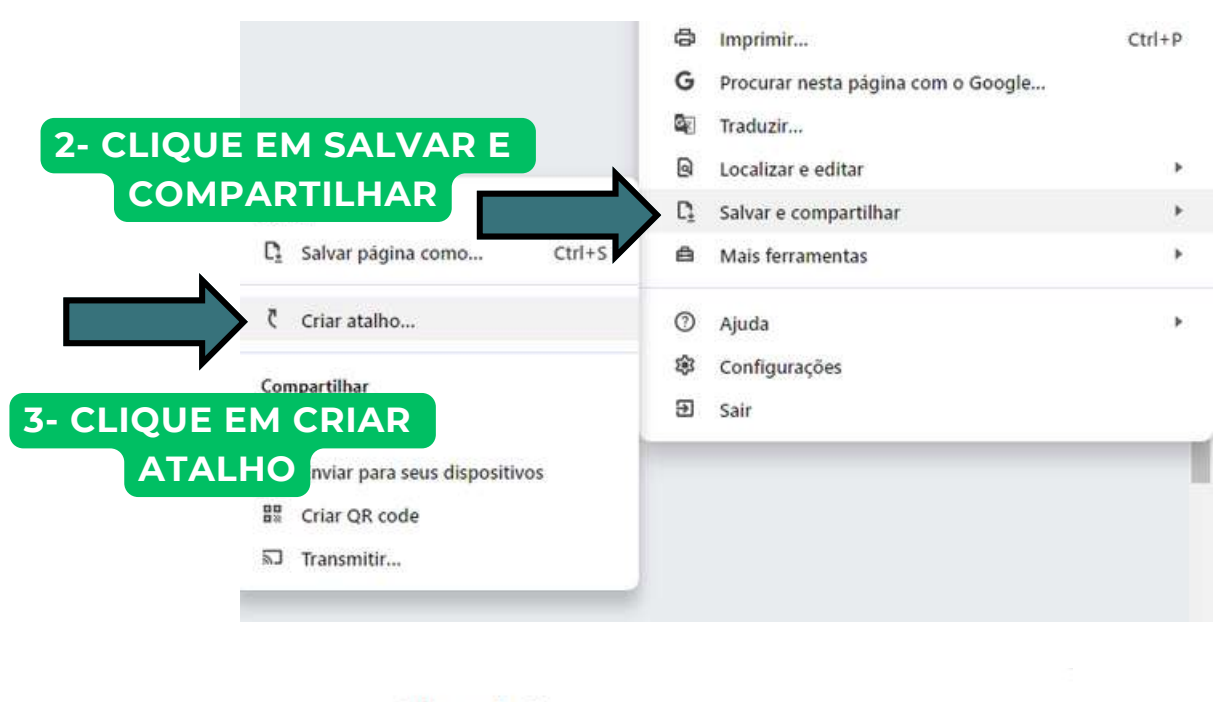

Criar atalho?

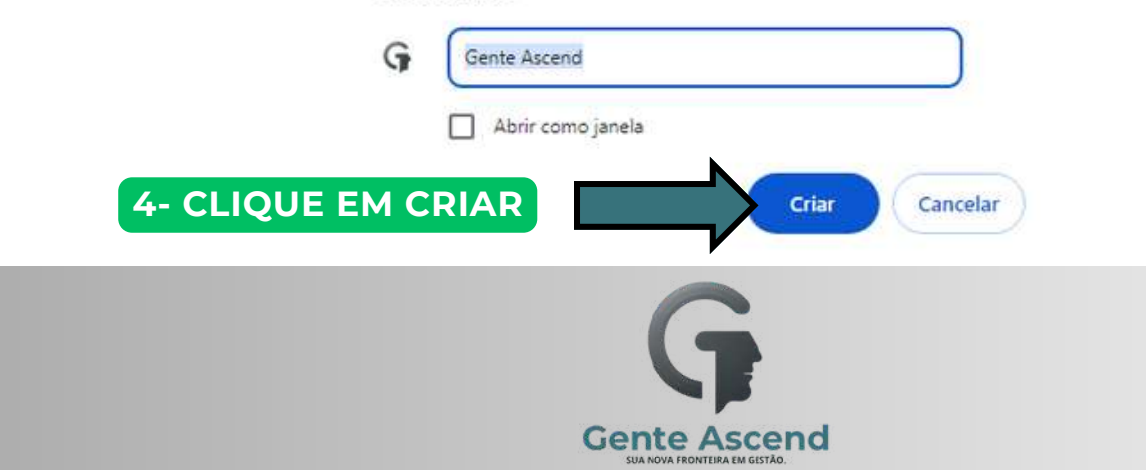

# COMO VISUALIZAR SEU RESUMO DE PONTO?

## **1- CLIQUE NESSE ÍCONE**

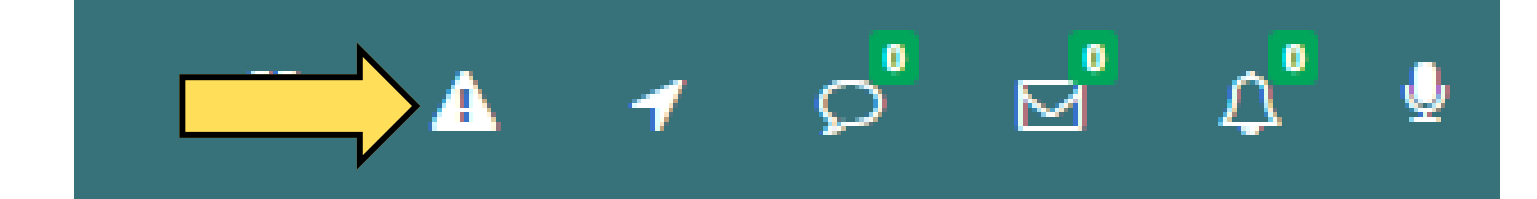

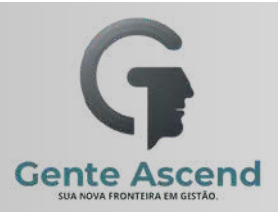

## COMO VISUALIZAR SEU RESUMO DE PONTO?

#### VOCÊ VISUALIZARÁ, SEUS REGISTROS, ABONOS E PERMUTAS SOLICITADAS

| Resumo do Mês     |                                            |         |
|-------------------|--------------------------------------------|---------|
| Registros         |                                            |         |
| Data              | Hora                                       | Sentido |
| 02-01-2024        | 06:46:54                                   | ENTRADA |
| 02-01-2024        | 12:46:52                                   | SAIDA   |
| 03-01-2024        | CLIOUE NA DATA OUE VOCÊ DESEJA GERAR SEU   | ENTRADA |
| 03-01-2024        | COMPROVANTE (BOTÃO VERDE SIGNIFICA SENTIDO | SAIDA   |
| 05-01-2024        | DE ENTRADA E BOTÃO AZUL BOTÃO DE SAÍDA)    | ENTRADA |
| 05-01-2024        | 12:45:37                                   | SAIDA   |
| 08-01-2024        | 06:39:07                                   | ENTRADA |
| 08-01-2024        | 12:51:44                                   | SAIDA   |
| 09-01-2024        | 06:51:10                                   | ENTRADA |
| 09-01-2024        | 12:45:31                                   | SAIDA   |
| 10-01-2024        | 06:31:44                                   | ENTRADA |
| <u>10-01-2024</u> | 12:49:31                                   | SAIDA   |
| 11-01-2024        | 06:42-44                                   | ENTRADA |
| 11-01-2024        | 12:43:43                                   | SAIDA   |
| 12-01-2024        | 06:52:46                                   | ENTRADA |

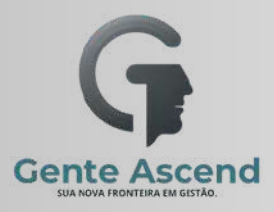

## COMO VISUALIZAR SEU RESUMO DE PONTO?

#### VOCÊ VISUALIZARÁ, SEUS REGISTROS, ABONOS E PERMUTAS SOLICITADAS

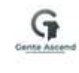

Registro de Ponto

SESAU-SEDE

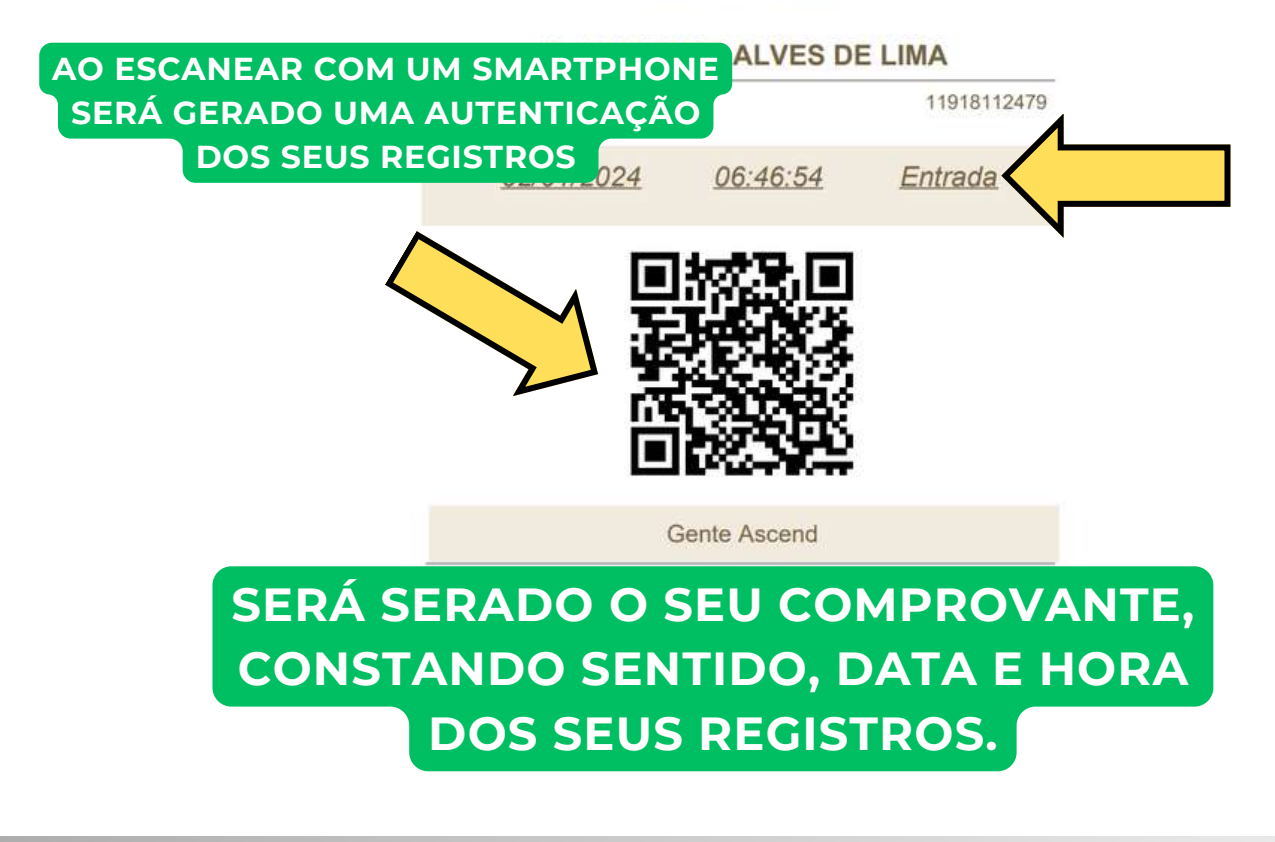

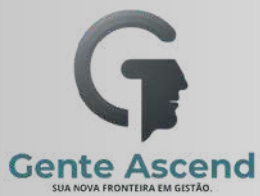

# COMO VISUALIZAR SEU RESUMO DE PONTO?

| utentica      | ção Registro de Po   |  |
|---------------|----------------------|--|
| Início > >    | > > > >              |  |
|               |                      |  |
| Unidade: SES  | AU-SEDE              |  |
| Nome: JOAO    | VICTOR ALVES DE LIMA |  |
| Cpf: 1191811  | 2479                 |  |
| Data: 02/01/2 | 024                  |  |
| Hora: 06:46:5 | 4E                   |  |
| Obs:          |                      |  |

APÓS ESCANEAR O QR CODE VOCÊ VISUALIZARÁ A AUTENTICAÇÃO

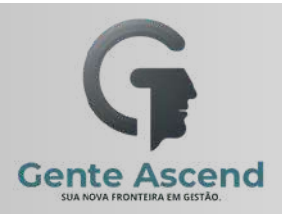

# COMO ACESSAR O ESPELHO DE PONTO?

| • | Colaboradores      | ~    | 1- CLIQUE EM COLABORADORES |
|---|--------------------|------|----------------------------|
|   | Espelho Individual | v    |                            |
|   | Acessar 2- ESP     | ELHO | D INDIVIDUAL - ACESSAR     |

| egistros de Ponto                    |                               |
|--------------------------------------|-------------------------------|
| Mês                                  |                               |
| 202402                               |                               |
| 202402<br>202401<br>202312           | 3- SELECIONE O MÊS DESEJADO E |
| 202310                               | CLIQUE EM GERAR               |
| 202309<br>202308<br>202307<br>202306 | Gerar                         |

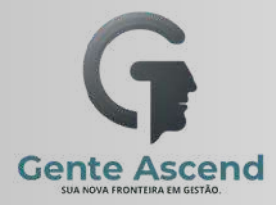

# COMO VISUALIZAR A ESCALA?

#### 1- CLIQUE EM COLABORADORES -ESCALA - ACESSAR ESCALA

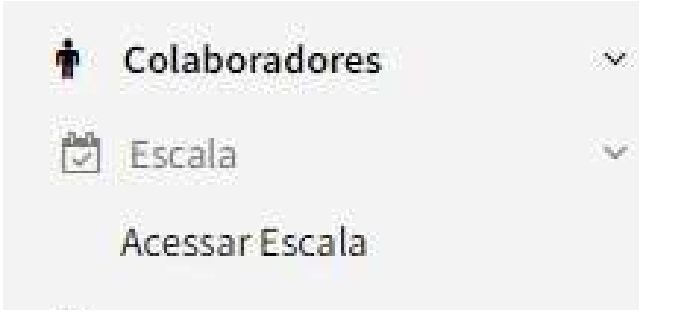

2- SELECIONE O MÊS DESEJADO E CLIQUE EM GERAR

egistros de Ponto

| Mês    |       |
|--------|-------|
| 202402 |       |
| 202402 |       |
| 202401 |       |
| 202312 |       |
| 202311 |       |
| 202310 |       |
| 202309 |       |
| 202308 |       |
| 202307 | Gerar |
| 202306 |       |

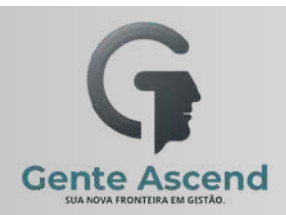

# COMO VISUALIZAR O IMPOSTO DE RENDA?

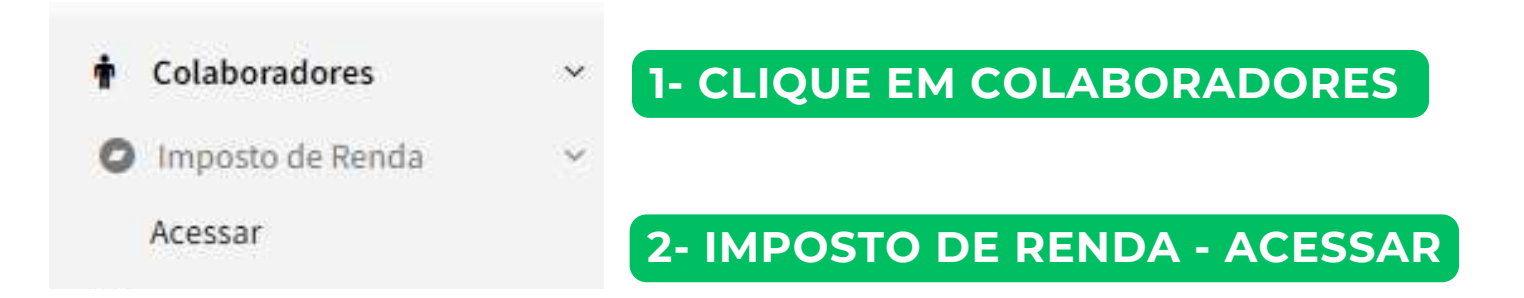

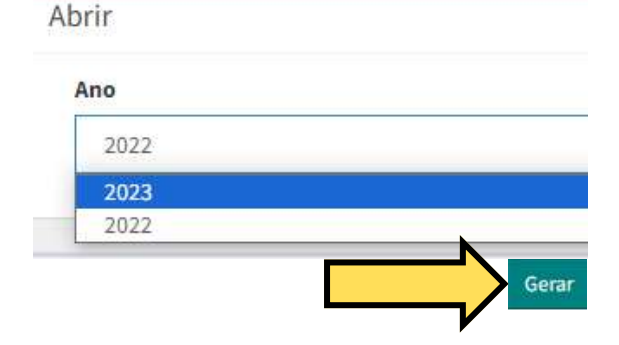

#### 3- SELECIONE O ANO DESEJADO E CLIQUE EM GERAR

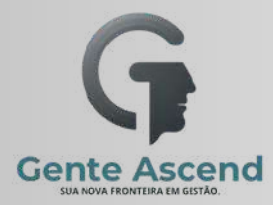

# COMO VISUALIZAR A FICHA CADASTRAL?

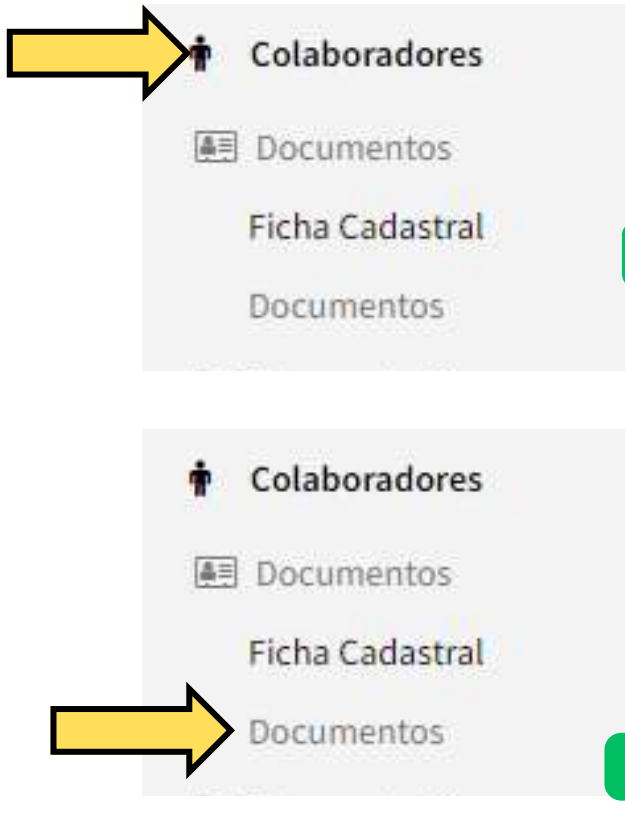

#### 1- CLIQUE EM COLABORADORES -DOCUMENTOS - FICHA CADASTRAL

E PARA GERAR OS DOCUMENTOS DIGITALIZADOS PELO RH CLIQUE EM DOCUMENTOS

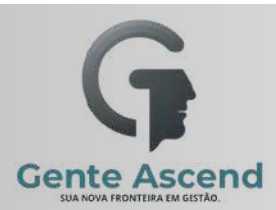

# COMO FAZER TROCA?

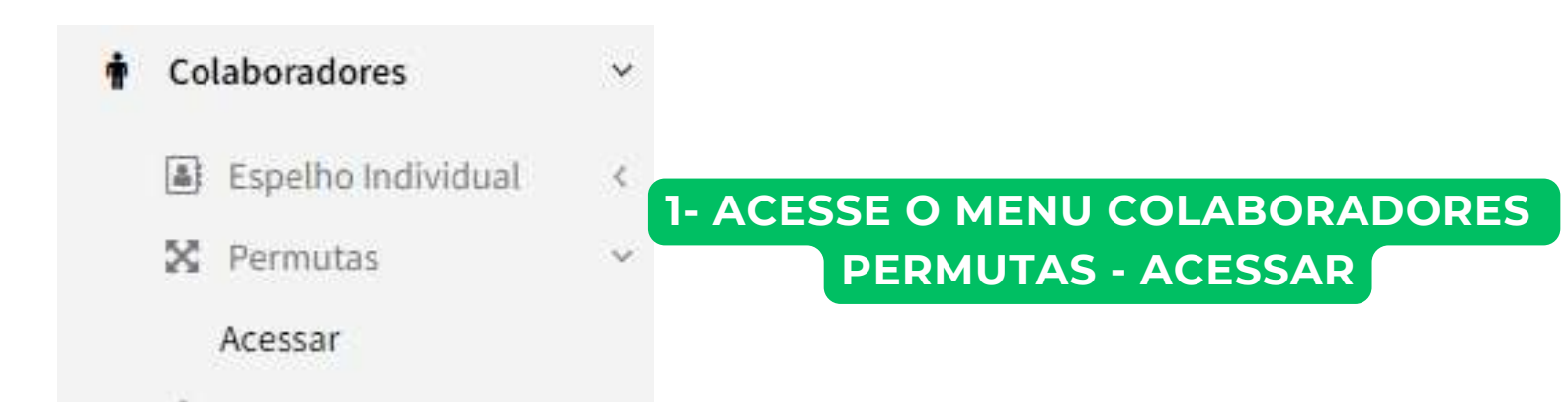

#### Permutas

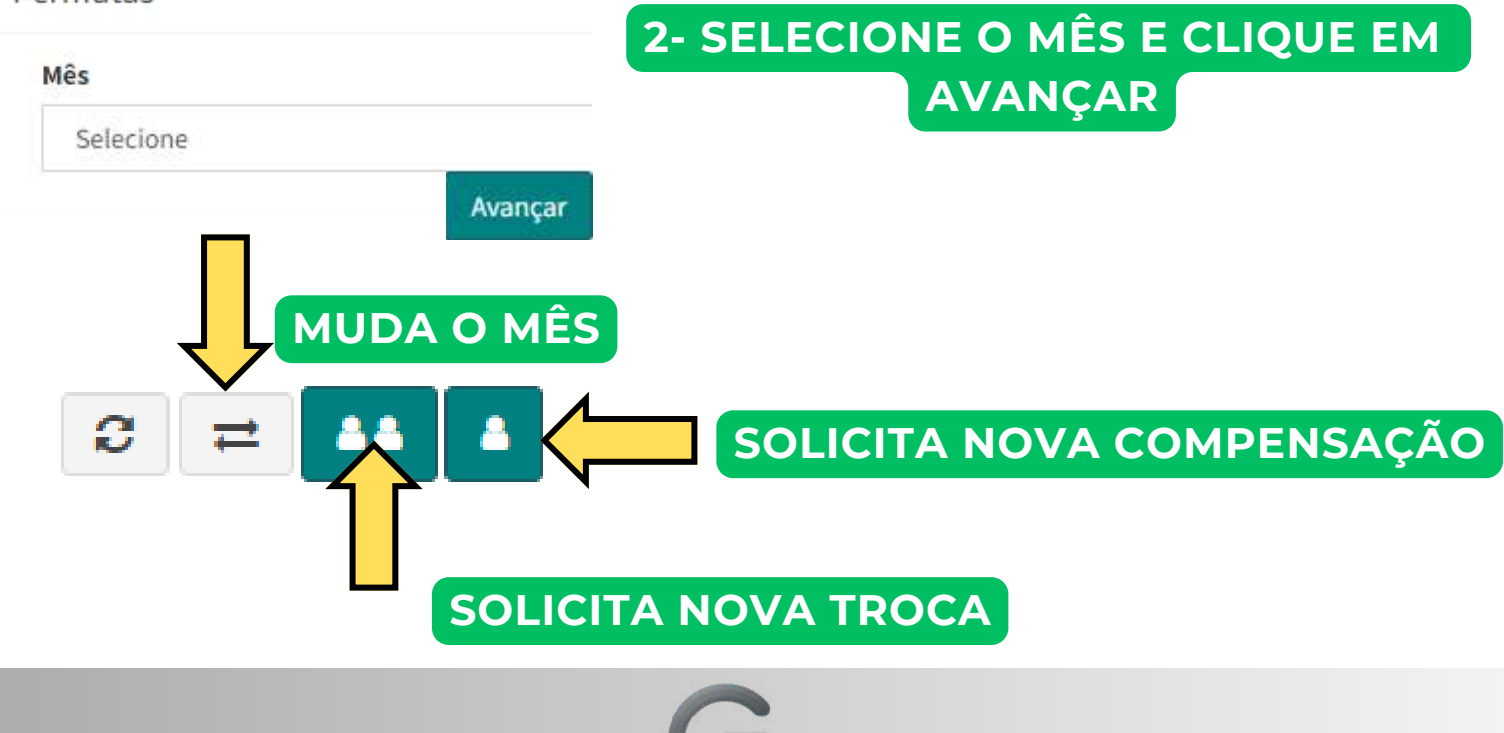

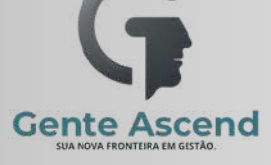

## COMO FAZER TROCA?

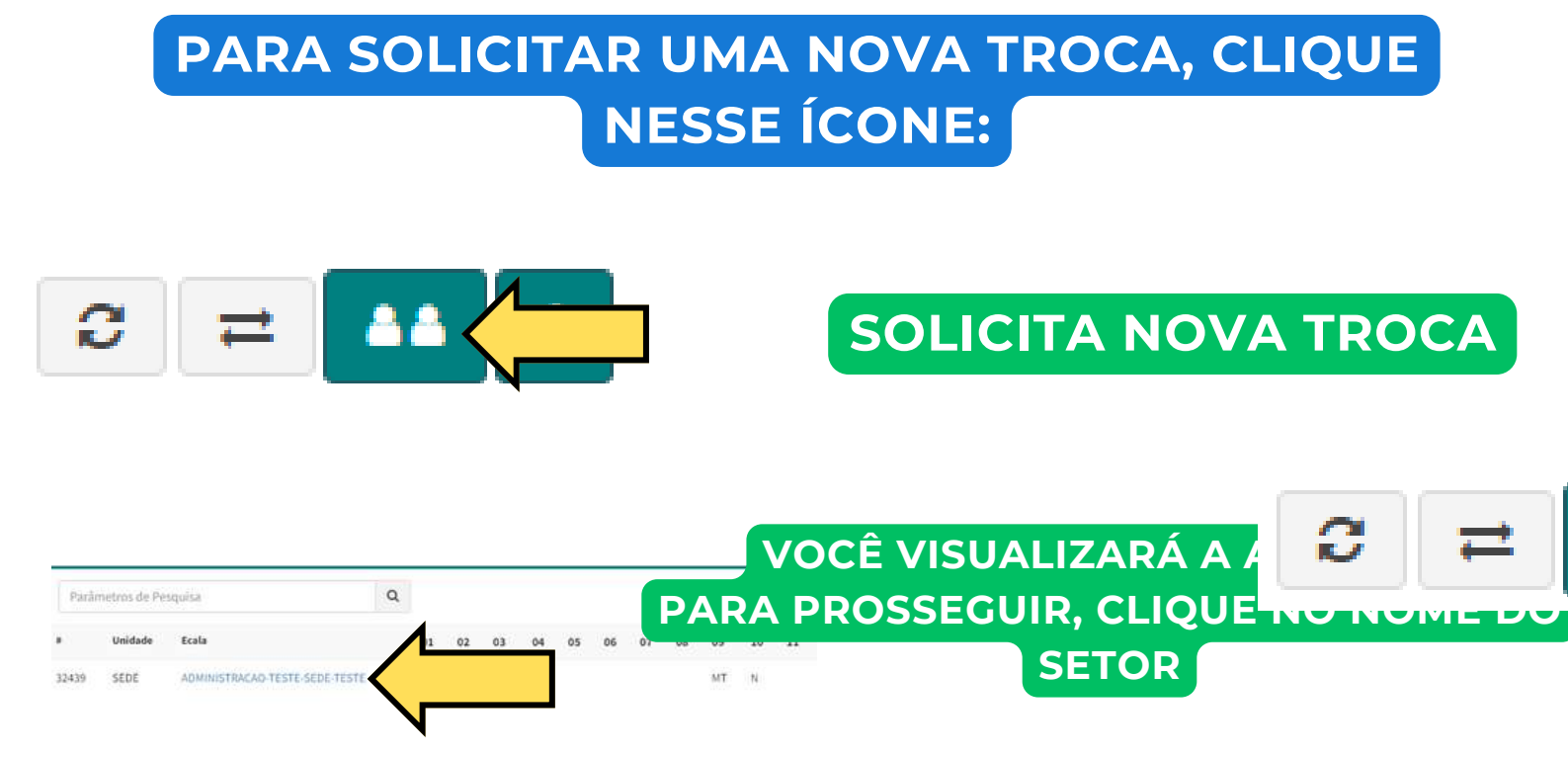

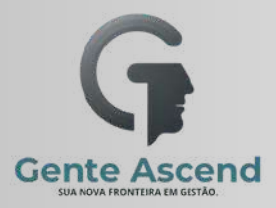

## COMO FAZER TROCA?

#### **1- SELECIONE O DIA QUE DESEJA TROCAR**

| Qual dia você deseja trocar?                     |                   | <b>A</b> Inicia - | Colaboradores | Pe |
|--------------------------------------------------|-------------------|-------------------|---------------|----|
| Dia                                              |                   |                   |               |    |
| Selecione<br>3<br>4<br>9<br>10<br>15<br>15<br>16 |                   |                   |               |    |
| 21<br>22<br><b>27</b><br>28                      | CLIQUE EM AVANCAR | Av                | ancar         |    |

Qual turno você deseja trocar?

& Inicio

#### **2- SELECIONE O TURNO QUE DESEJA TROCAR**

| Selecione |  |  |
|-----------|--|--|
| 4         |  |  |
| AT        |  |  |
|           |  |  |

CLIQUE EM AVANÇAR

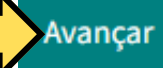

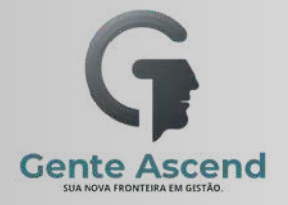

# **COMO FAZER TROCA?**

#### **1- SELECIONE COM QUEM VOCÊ DESEJA** PERMUTAR

Escolha com quem você deseja Permutar \*DIAS DESCRITOS COM A COR VERMELHA ESTÃO ENVOLVIDOS EM ALGUM PROCESSO DE PERMUTA AINDA NÃO FINALIZADO. POR ISSO NÃO PODEM SER PERMUTADOS ATÉ QUE O(S) PROCESSO(S) ANTERIOR(ES) ESTEJA(M) Q Parâmetros de Pesquisa CONCLUÍDO(S). 08 09 10 11 12 13 14 15 16 17 18 Nome Cargo Escala 01 07 03 04 05 06 07 19 20 32440 ADVLLAN YAGO ALVES ASSISTENTE DE ADMINISTRACAO-NAO ADMINISTRACAO-TESTE-SEDE SE APLICA TESTE FERREIRA 32437 FEITOSA TESTE ASSISTENTE DE ADMINISTRAÇÃO-NÃO ADMINISTRACAO-TESTE-SEDE- MT N MT N MT N MT N SE APUCA TESTE LUIZ HENRIQUE DA SILVA ASSISTENTE DE ADMINISTRAÇÃO NÃO MT N MT N MT N 32438 ADMINISTRACAO-TESTE-SEDE-SE APLICA TESTE **CLIQUE NO NOME** DA PESSOA QUE VOCÊ DESEJA REALIZAR A TROCA Qual dia você deseja trocar? nicio Colaboradores Ponto Pe 2- SELECIONE O DIA DESEJADO E CLIQUE EM = **AVANCAR** Dia Selecion Avancar

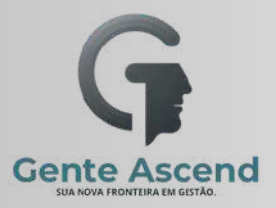

## COMO FAZER TROCA?

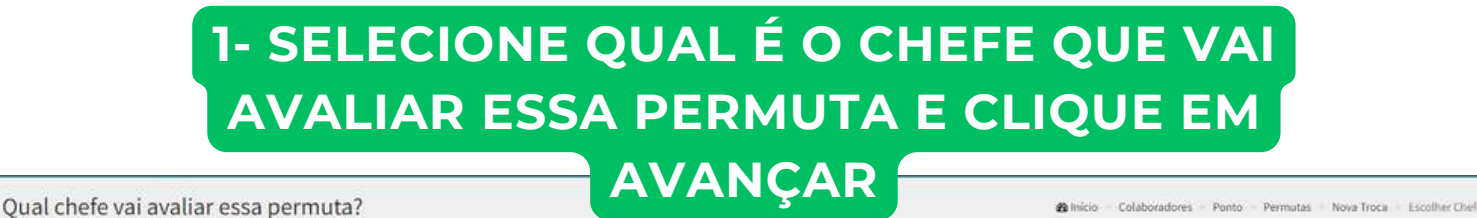

Circle Chird Arbuided

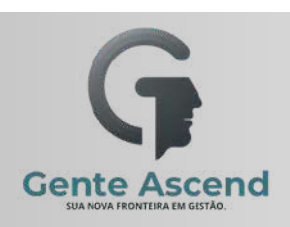

## COMO FAZER TROCA?

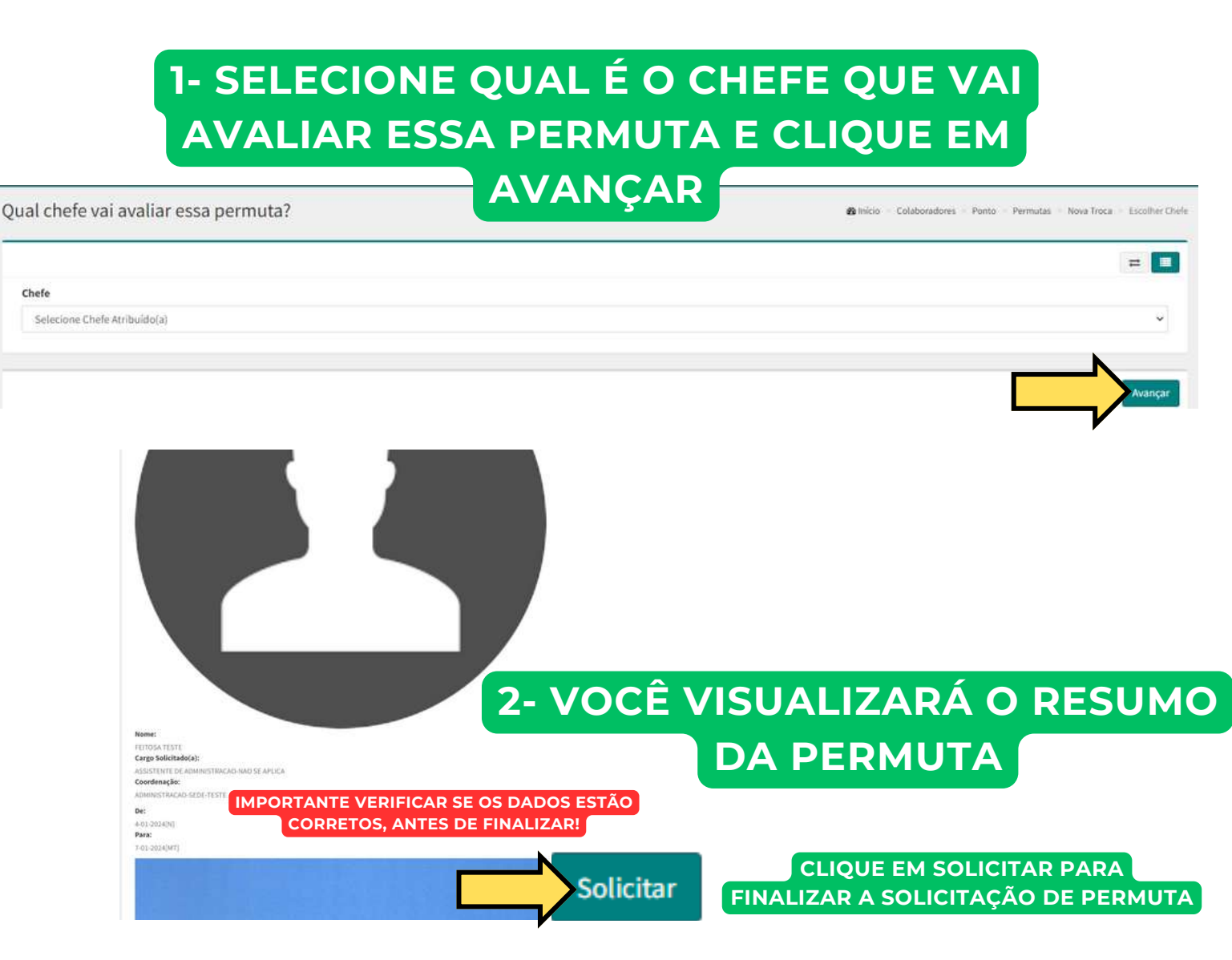

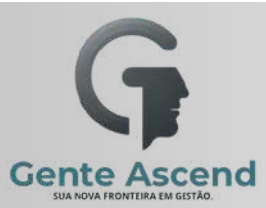

# **COMO FAZER TROCA?**

| Permutas                                            |                                        | nício > Colaboradores > Ponto > Permutas |
|-----------------------------------------------------|----------------------------------------|------------------------------------------|
| Parâmetros de Pesquisa (nome)                       | Q                                      | 3 ≓ ♣▲ ▲                                 |
| @ 18473 [1-01-2024 MT > 1-01-2024 MT] FEITOSA TESTE |                                        |                                          |
|                                                     |                                        |                                          |
|                                                     | AO SOLICITAR A TROCA, TODO O HISTÓRIC  | 0                                        |
|                                                     | DE PERMUTA FICARÁ REGISTRADO NO        |                                          |
|                                                     | SISTEMA.                               |                                          |
|                                                     |                                        |                                          |
| Andamento: 1; Aprovado: 0; Reprovado: 0;            | SEMPRE SE ATENTE NO STATUS DA SUA      | H H                                      |
| Total de Registros: 1                               | PERMUTA! ATENCÃO NOS PRAZOS E LIMITES. |                                          |

Andamento: 1; Aprovado: 0; Reprovado: 0;

TROCAS AINDA TROCAS NÃO FINALIZADAS APROVADAS REPROVADAS

Página: 1 de 1

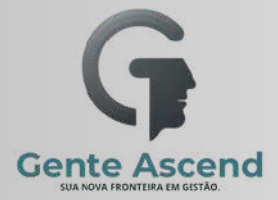

TROCAS

# COMO FAZER COMPENSAÇÃO?

#### PARA SOLICITAR UMA NOVA COMPENSAÇÃO CLIQUE NESSE ÍCONE:

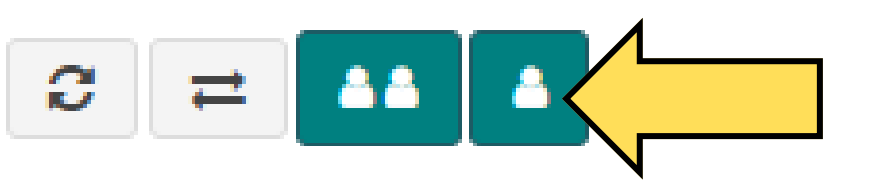

#### SOLICITA NOVA COMPENSAÇÃO

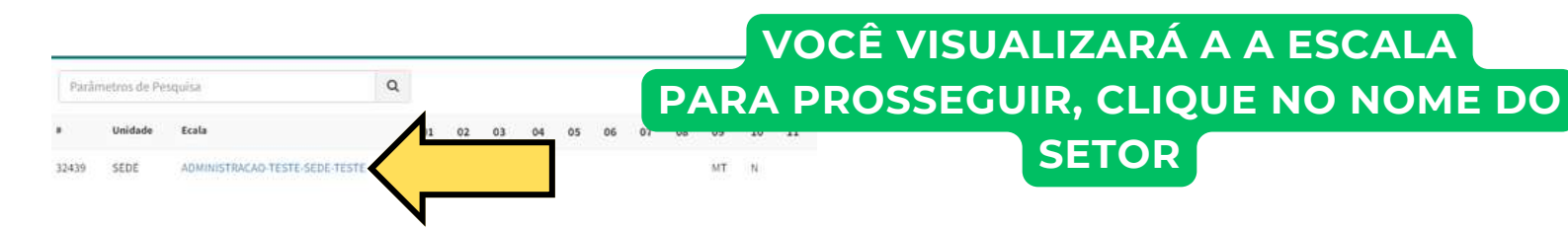

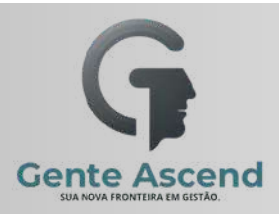

| C<br>CO                                                  | OMO F                       | FAZER<br>SAÇÃC         | )?     |
|----------------------------------------------------------|-----------------------------|------------------------|--------|
| ual dia você d                                           | eseja trocar?               |                        |        |
| Dia<br>Selecione                                         | NO QUE ESTÁ                 | ESCALADO.              | Avança |
| - SELECION<br>TROCAR                                     | IE O DIA QUE<br>E CLIQUE EM | VOCÊ DESEJA<br>AVANÇAR |        |
| ual turno você deseja<br>Turno<br>Selecione<br>Selecione | trocar?                     |                        | Avança |
| Selecione<br>Selecione<br>M                              |                             | E DESEJA TRO           |        |

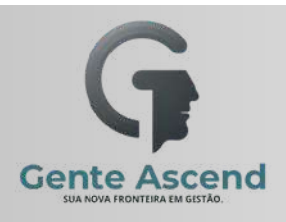

| C                     | OMO F         |             |       |
|-----------------------|---------------|-------------|-------|
| CON                   | MPENS         | SAÇAC       | )?    |
|                       |               |             |       |
| ual dia voce de       | eseja trocar? |             |       |
|                       | NO QUE DESE   | EJA TROCAR  | JDIA  |
| Dia<br>Selecione      |               |             | Avanç |
| - SELECION            |               | VOCÊ DESEJA | 2     |
| TROCAR                | E CLIQUE EM   | AVANÇAR     |       |
| ual turno você deseia | trocar?       |             |       |
|                       |               |             | Augos |
| Turno                 |               |             | Avanç |
| Selecione             |               |             | 4     |
| Selecione             |               |             | N     |
| М                     |               |             |       |

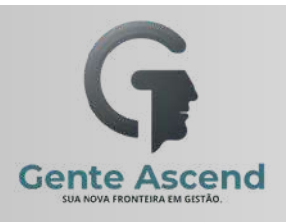

# COMO FAZER COMPENSAÇÃO?

Qual chefe vai avaliar essa permuta?

Chefe

Selecione Chefe Atribuído(a)

#### 1- SELECIONE O CHEFE QUE AVALIARÁ ESSA PERMUTA E CLIQUE EM AVANÇAR

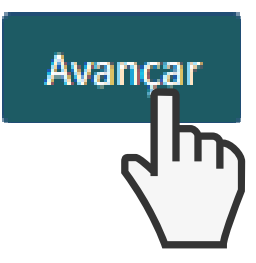

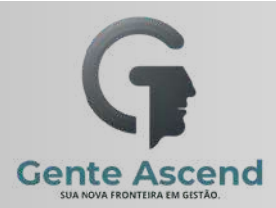

# COMO FAZER COMPENSAÇÃO?

#### Andamento

Tipo:

COMPENSACAO

Lé interesse da Instituição? Foi o(a) chefe que pediu?

#### 1- CASO A COMPENSAÇÃO SEJA POR INTERESSE DA INSTITUIÇÃO, MARQUE A CAIXINHA.

Nome: JOAO VICTOR ALVES DE LIMA Cargo Solicitado(a): ASSISTENTE DE ADMINISTRACAO-NAO SE APLICA Coordenação: SUAPAE-HUB-SOFTWARE DE INOVACAO A SAUDE De: 4-01-2024[M]

Para:

4-01-2024[T]

2- ANTES DE CLICAR EM SOLICITAR VERIFIQUE O RESUMO DA SUA COMPENSAÇÃO, VERIFIQUE ANTES SE PREENCHEU TUDO CORRETAMENTE

3- PARA FINALIZAR A SOLICITAÇÃO, CLIQUE EM SOLICITAR

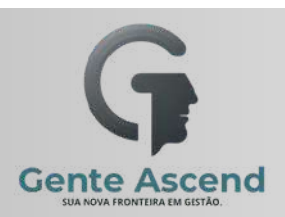

Solicitar

## COMO SOLICITAR ABONO?

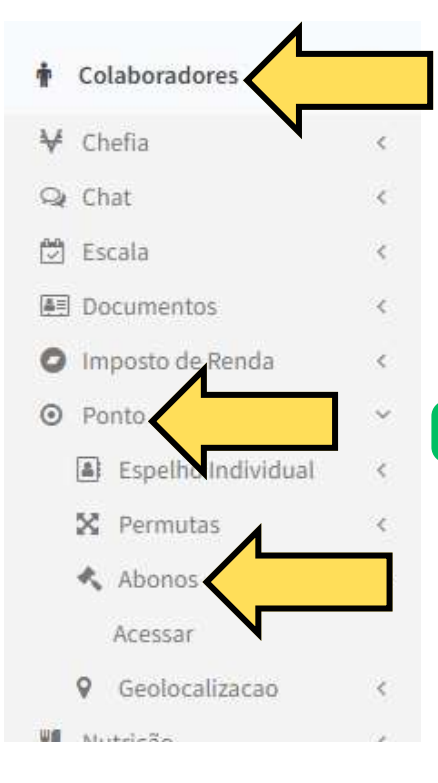

#### 1- CLIQUE EM COLABORADORES - PONTO -ABONOS

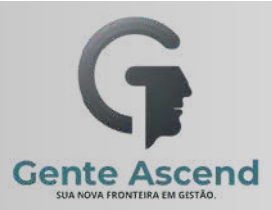

## COMO SOLICITAR ABONO?

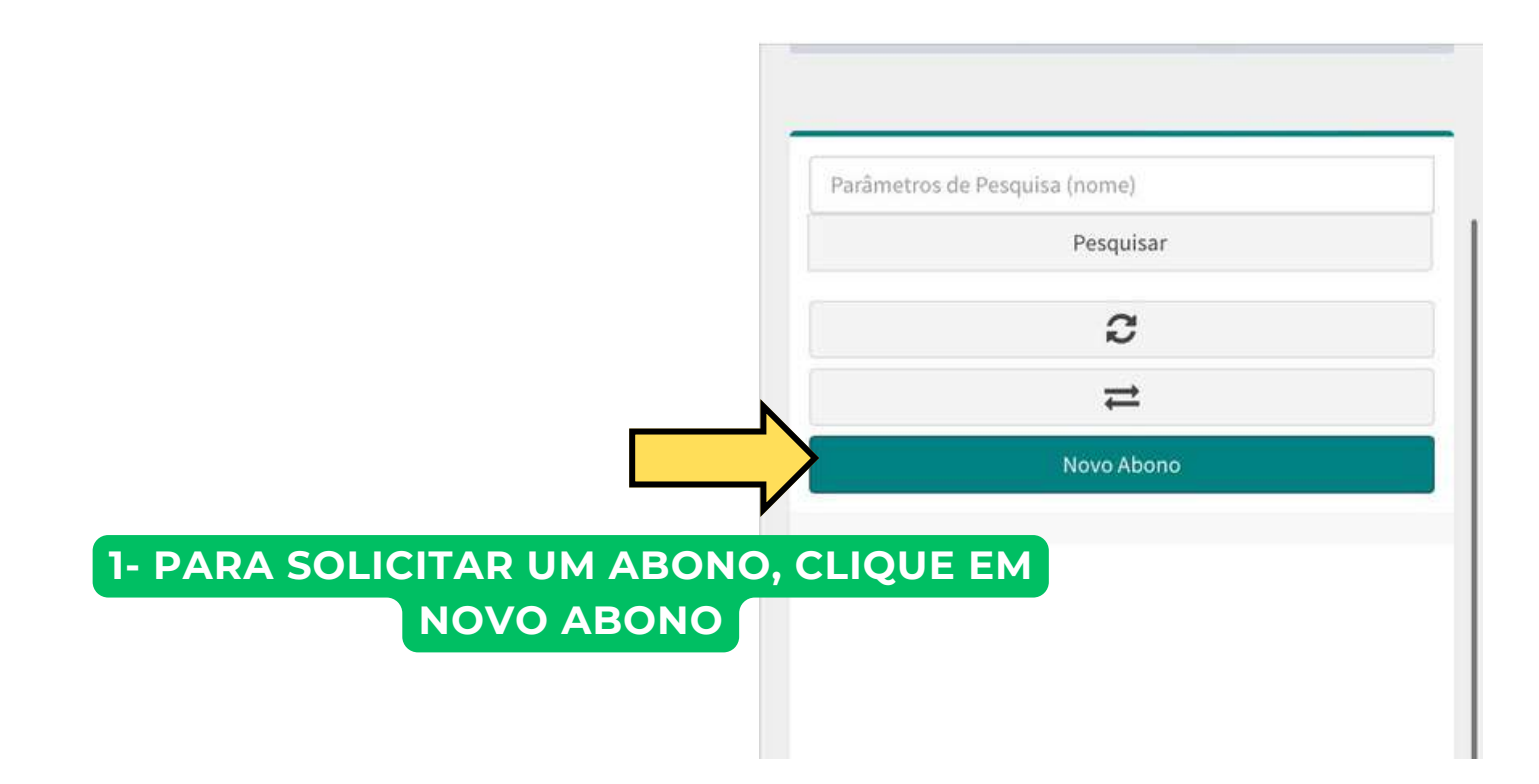

# COMO SOLICITAR ABONO?

| <b>1- SELECIONE A DATA QUE DESEJA</b> | Abono                          |             |
|---------------------------------------|--------------------------------|-------------|
| SOLICITAR O ABONO                     | Data                           |             |
| 2- SELECIONE A HORA                   | Hora<br>Selecione              | \$          |
|                                       | Sentido                        |             |
| 3- SELECIONE O SENTIDO                | Selecione                      | \$          |
|                                       | Chefe Atribuído                |             |
| 4- SELECIONE O CHEFE                  | Selecione                      | \$          |
|                                       | Tipo de Abono                  |             |
| 5- SELECIONE O TIPO DE ABONO          | Selecione                      | \$          |
|                                       | Motivo (Pelo menos 5 caractere | s)          |
| 6- JUSTIFIQUE O MOTIVO<br>DO ABONO    | Observações                    |             |
|                                       | Voltar                         | Avançar     |
|                                       | 7- APÓS PREEN                  | CHER,CLIQUE |
|                                       | EM AVA                         | NÇAR        |

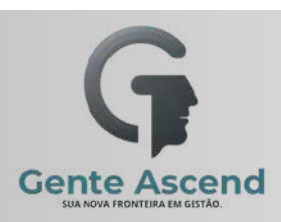

# COMO SOLICITAR ABONO?

#### 8- LEIA COM ATENÇÃO A PERGUNTA

Você registrou o ponto fora do padrão estabelecido e por isso está solicitando Abono?

Mainício ≥ Colaboradores ≥ Ponto ≥ Abonos ≥ ?

Abono

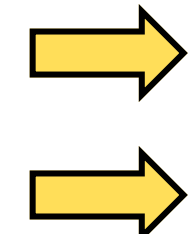

Ao responder SIM, você está dizendo que registrou o ponto em um horário inadequado ou sentido incorreto. Nesse caso, você quer corrigir esse registro improcedente.

Ao responder NAO, você está dizendo que apenas deseja incorporar um novo registro ao seu espelho de ponto.

#### 9- RESPONDA E CLIQUE EM AVANÇAR

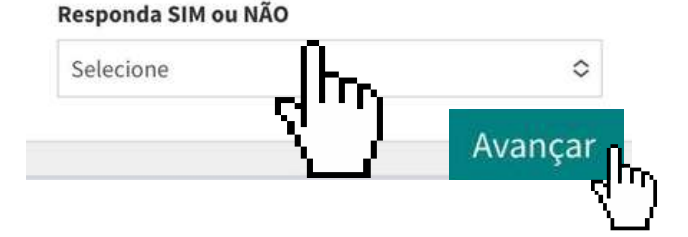

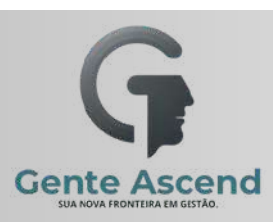

# COMO SOLICITAR ABONO?

#### 10 - ANTES DE SOLICITAR, VERIFIQUE SE AS INFORMAÇÕES PREENCHIDAS ESTÃO CORRETAS

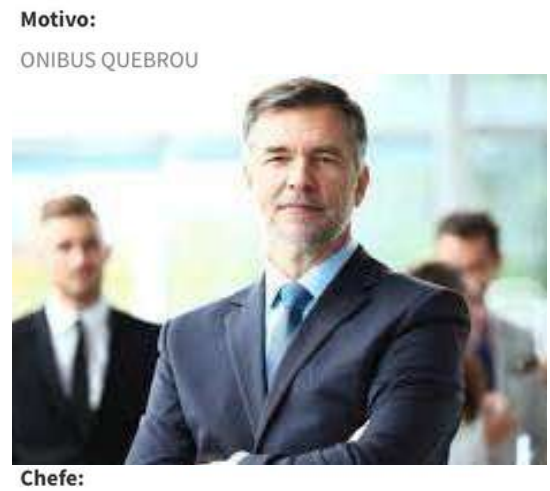

enerer

TRANSPORTE

Desistir

Solicitar

PARA FINALIZAR, CLIQUE EM SOLICITAR

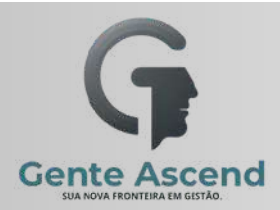

# COMO SOLICITAR ABONO?

| 11823 |                    |  |
|-------|--------------------|--|
|       | 23-01-2024 07:00 E |  |
| 11822 |                    |  |
|       | 22-01-2024 07:00 E |  |
| 11821 |                    |  |
|       | 23-01-2024 07:00 E |  |

#### APÓS TER FEITO A SOLICITAÇÃO, VOCÊ VISUALIZARÁ O HISTÓRICO DE TODOS ABONOS JÁ SOLICITADOS

EM ANDAMENTO = AINDA NÃO AVALIADO

APROVADO = ABONOS AVALIADOS

REPROVADO = ABONOS NÃO VALIDADOS (RECUSADOS, FORA DO PRAZO, INVALIDADOS)

Andamento: 3; Aprovado: 0; Reprovado: 0;

## COMO CANCELAR O ABONO?

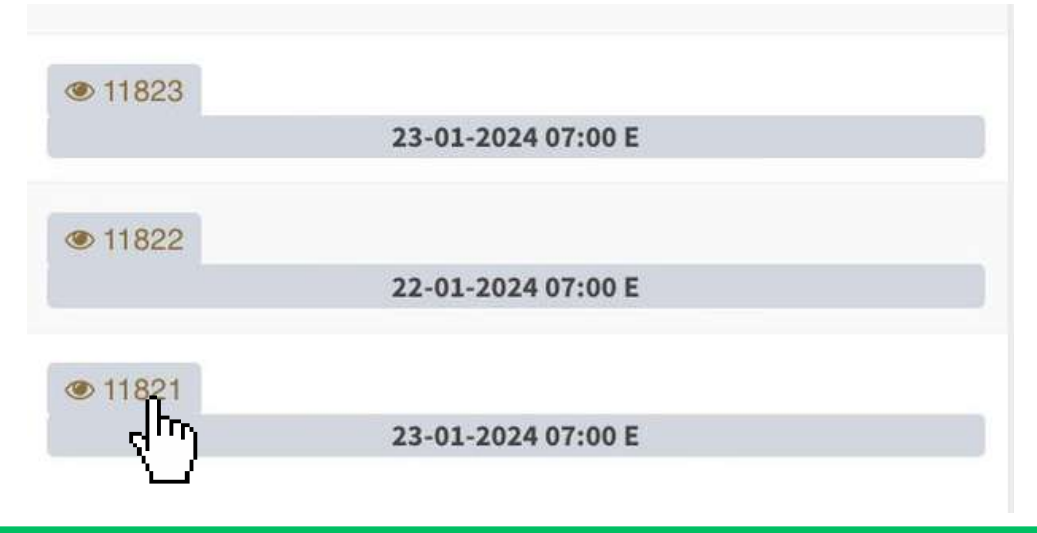

#### SELECIONE QUAL É O ABONO QUE DESEJA CANCELAR E CLIQUE NO ID DA SOLICITAÇÃO

## COMO CANCELAR O ABONO?

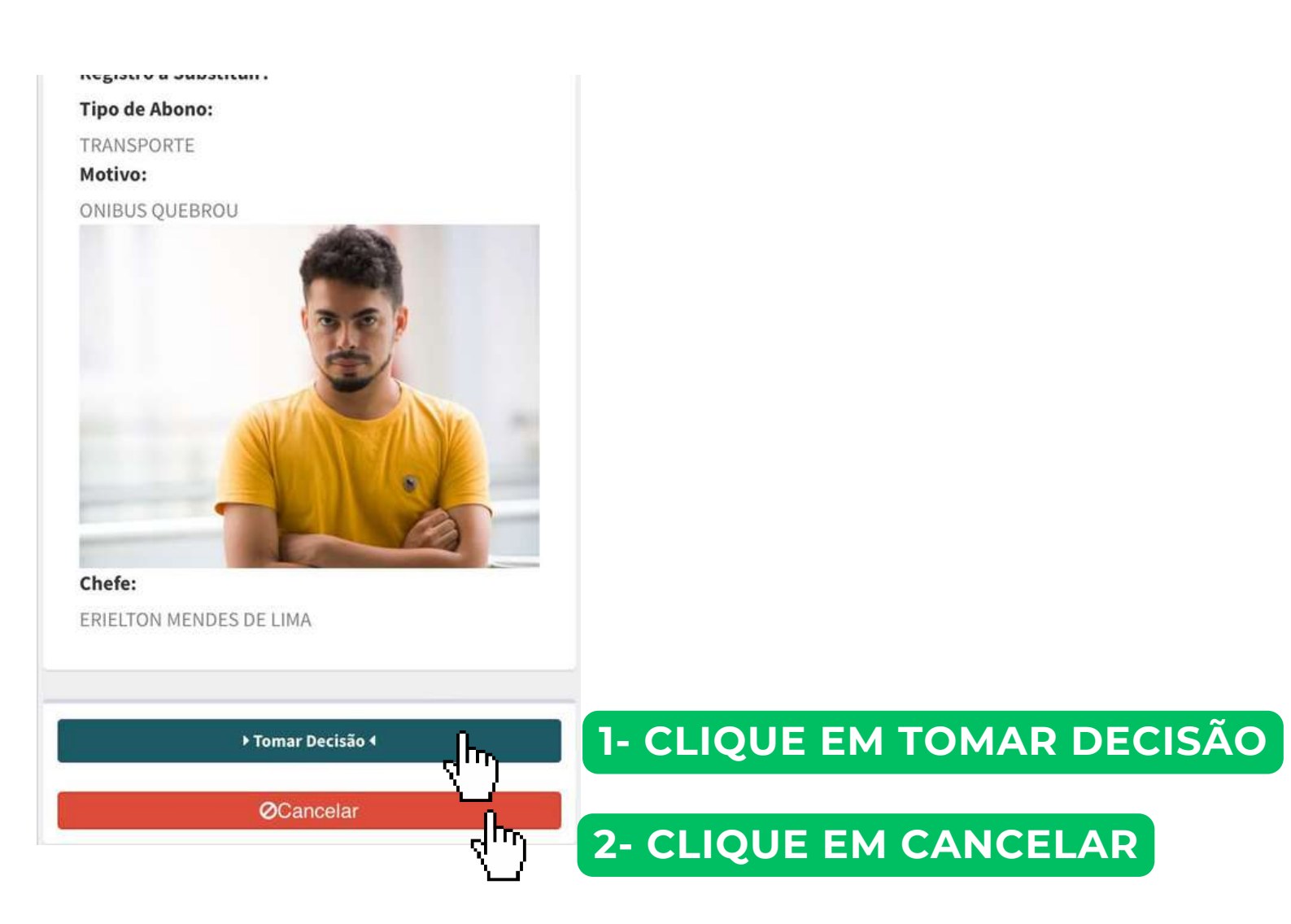